# WEB入札マニュアル

### 東信木材センター協同組合連合会

令和元年12月

## 目

- 1. ログイン
- 2. 入札をする
- 3. 明細・物件写真を見る
- 4. 入札物件を印刷する
- 5. 入札結果を見る
- 6. 落札物件を確認する

### 1. ログイン

※インターネットから東信木材センターホームページへアクセスします。

東信木材センター協同組合連合会URL <u>https://www.toushinn.or.jp/</u>

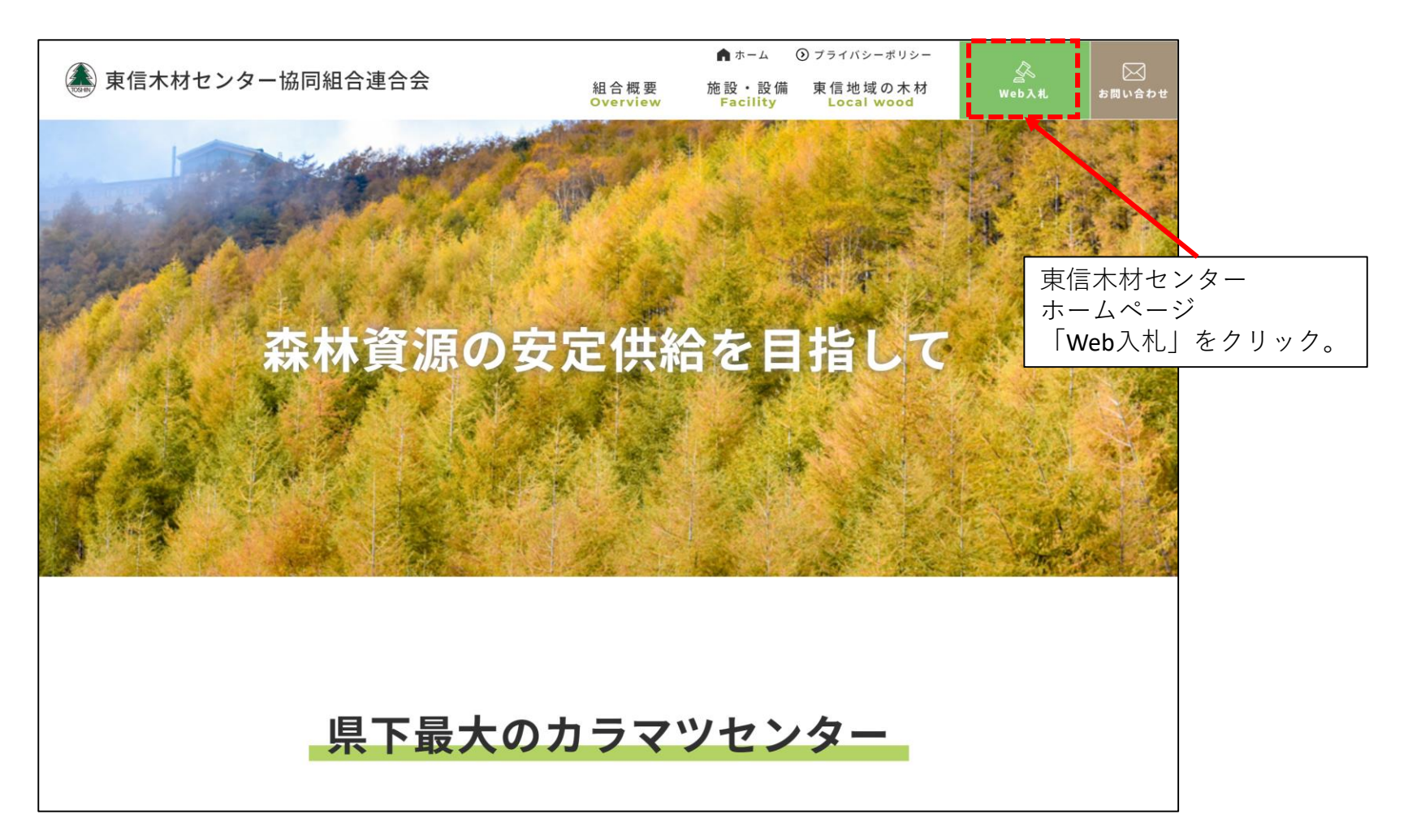

クリックするとこの画面に変わります。

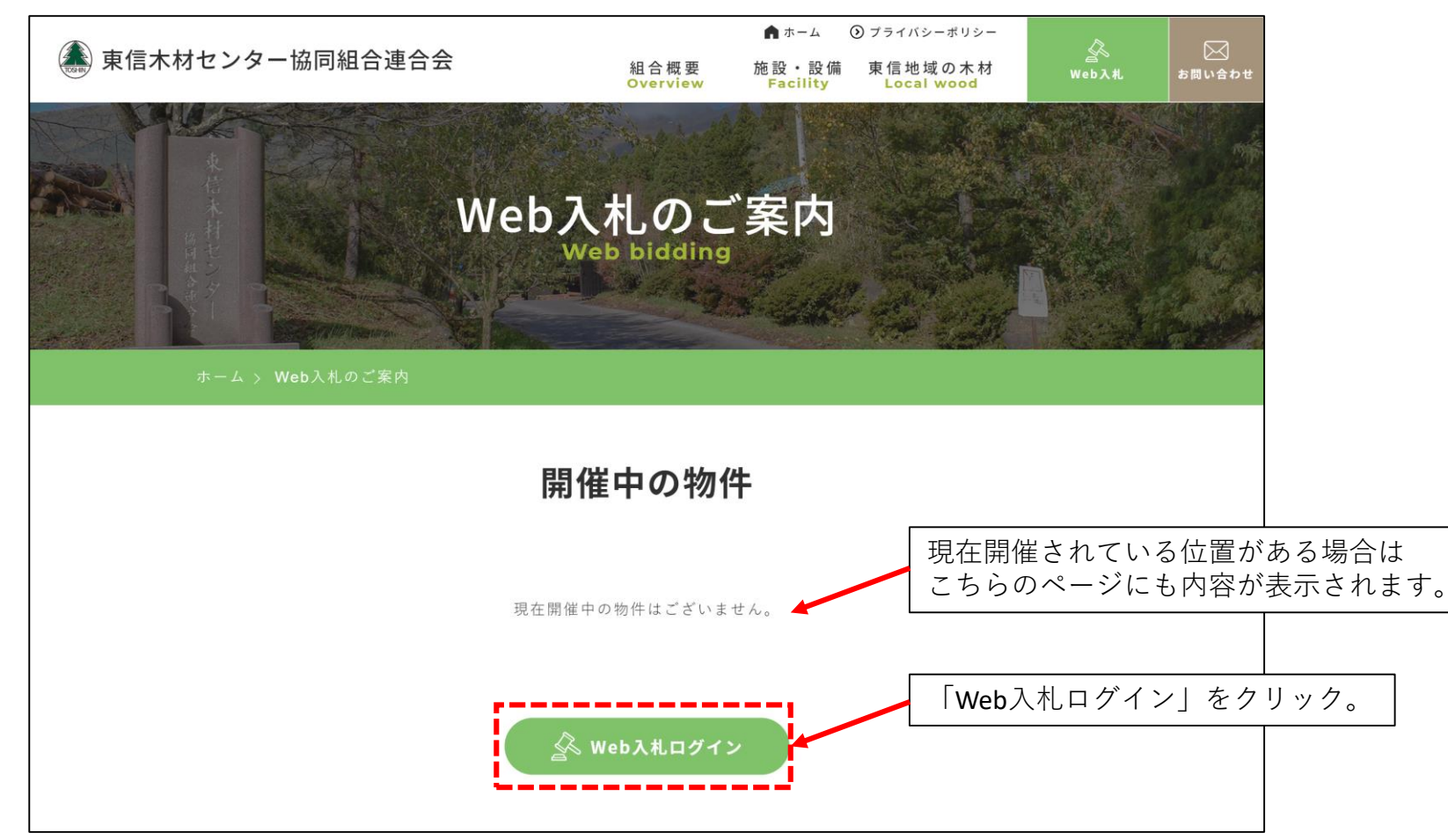

### ■WEB入札ログイン

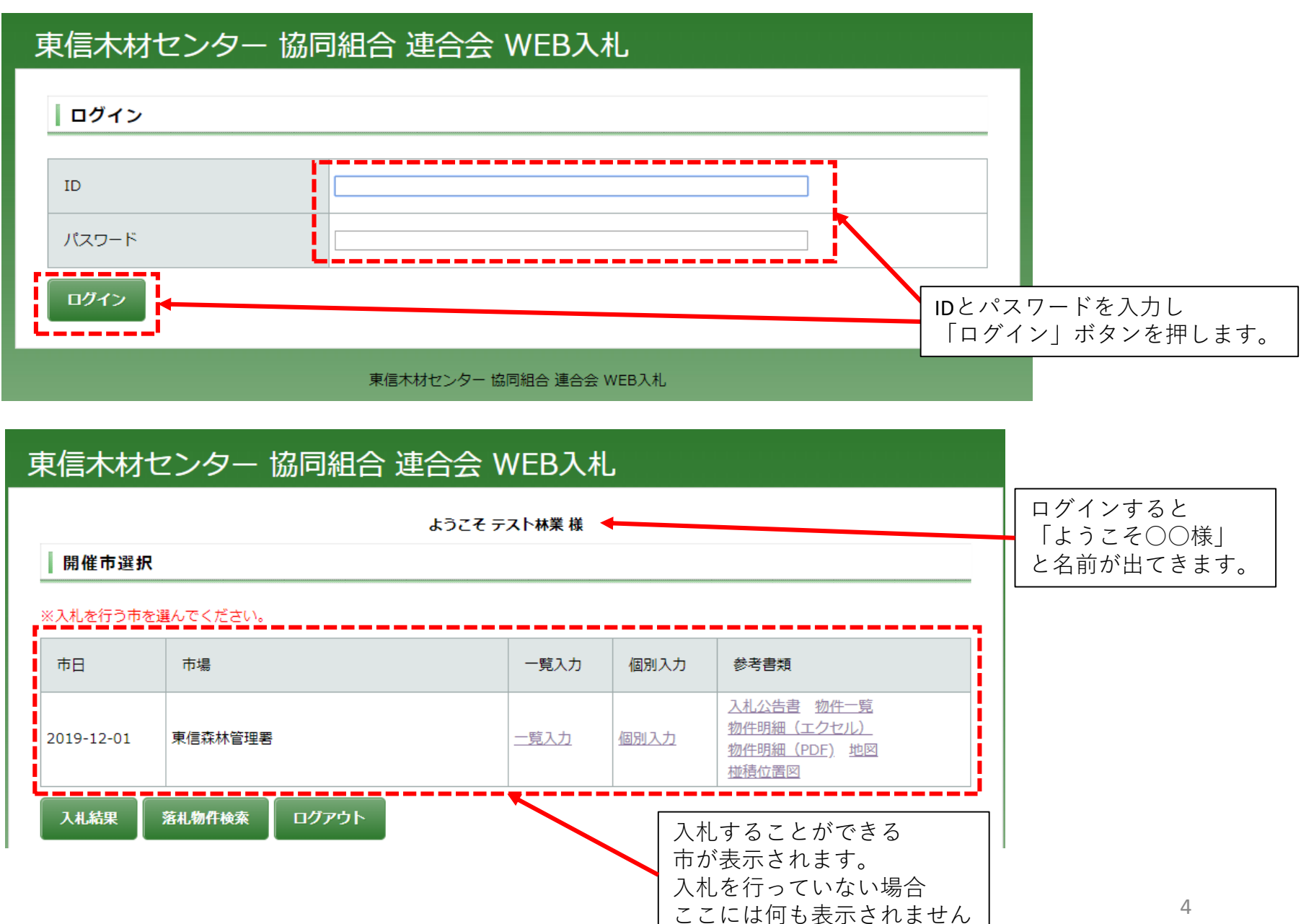

### 2. 入札をする

※入札の方法は「一覧入力」と「個別入力」があります。 「一覧入力」は全物件が一覧で表示されますので明細を確認しながら入札入力をします。 「個別入力」は一つの物件(売払番号)を指定して入札入力をします。

※スマートフォンは「個別入力」からのみ入札が可能です。(一覧入力からの入札はできません)

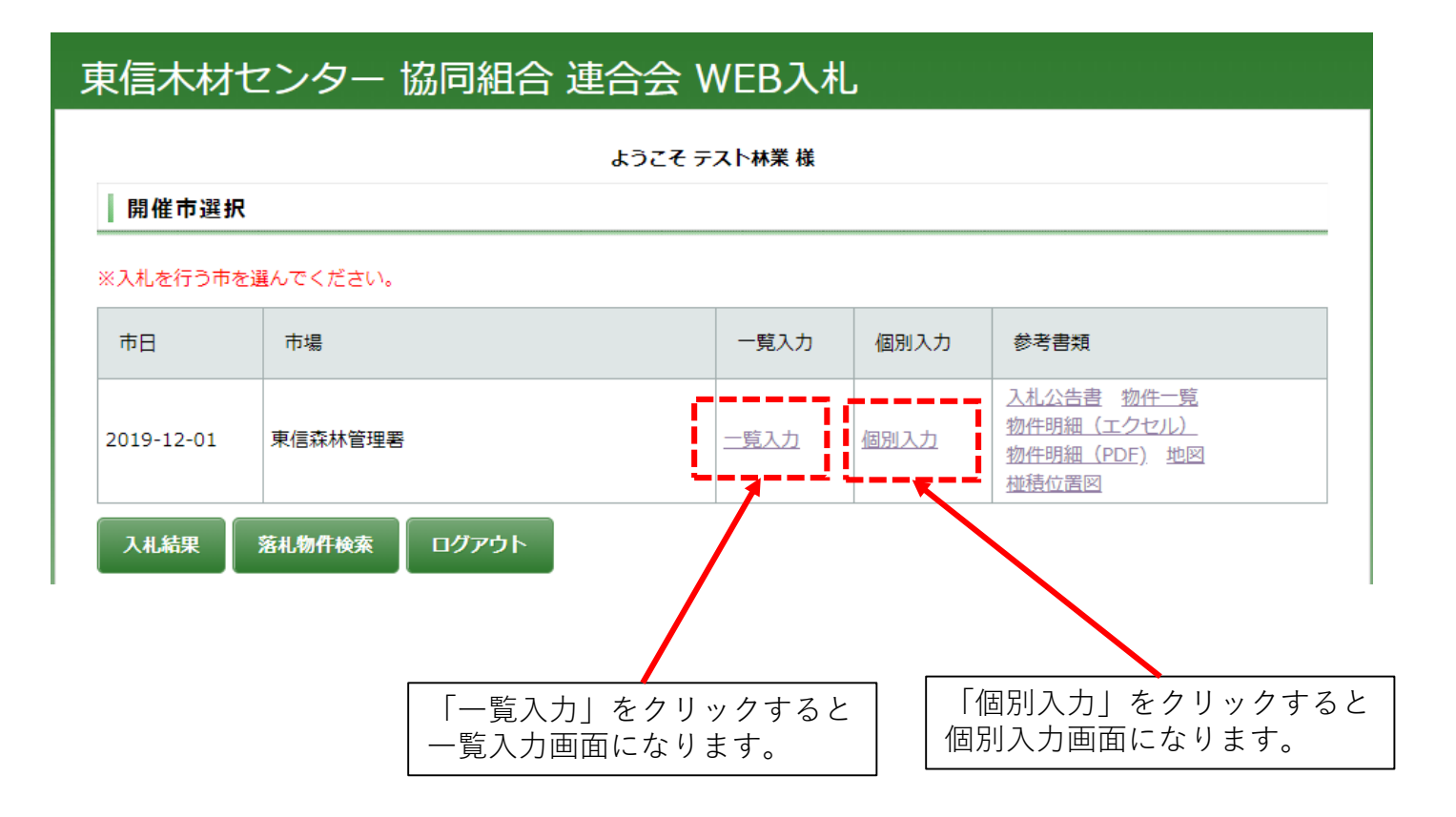

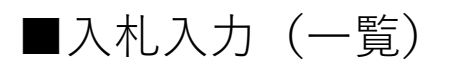

入札したい物件の単価入力欄をダブルクリックするかF2キーを押してください。 表の中に単価を入力できます。「ENTER」キーを押すと次の物件の単価を入力できます。 単価0を入力すると、その物件を入札しないことになります。

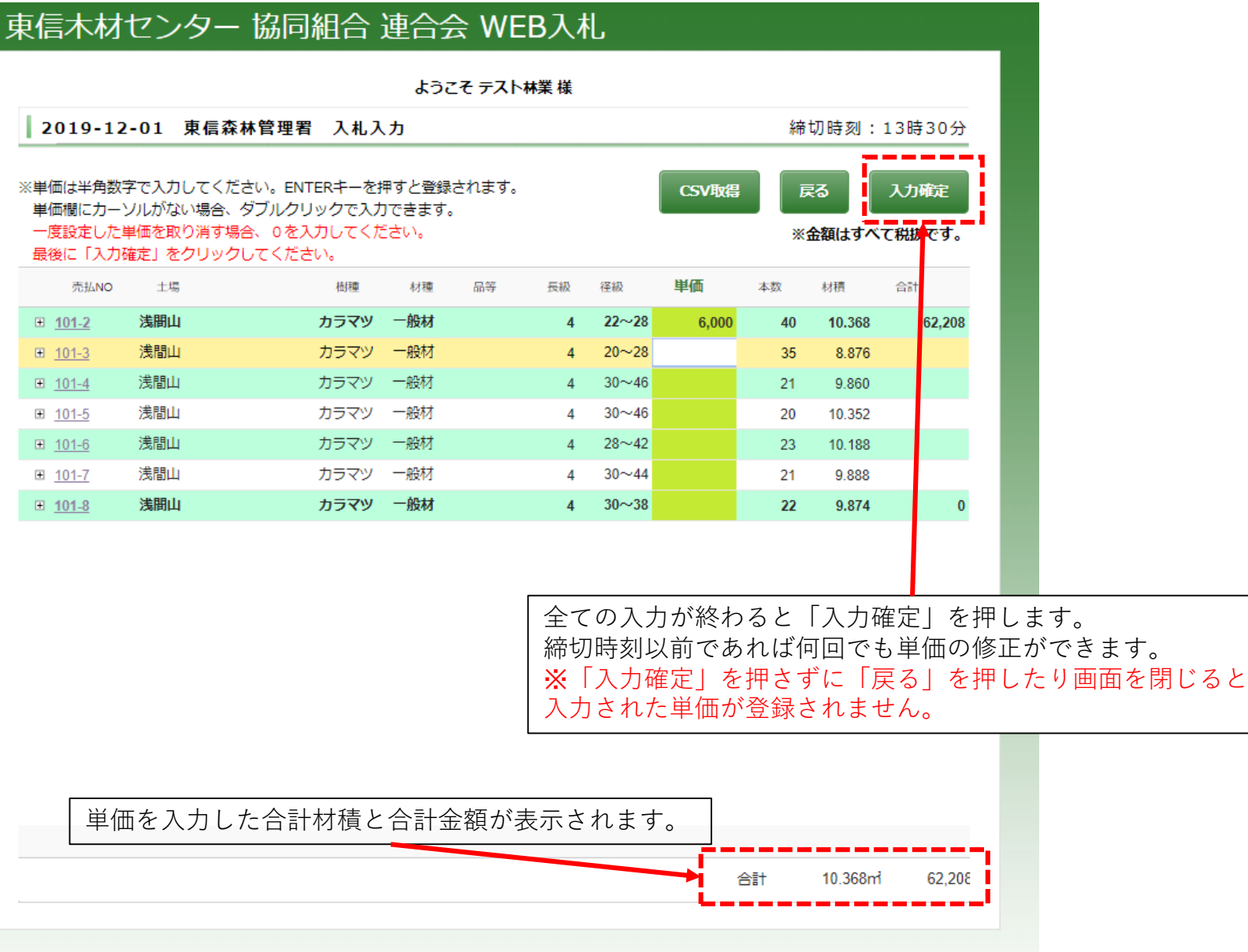

■入札入力(個別)

入札したい売払**No**を入力します。 (樹種・材積・写真等が表示されます。)

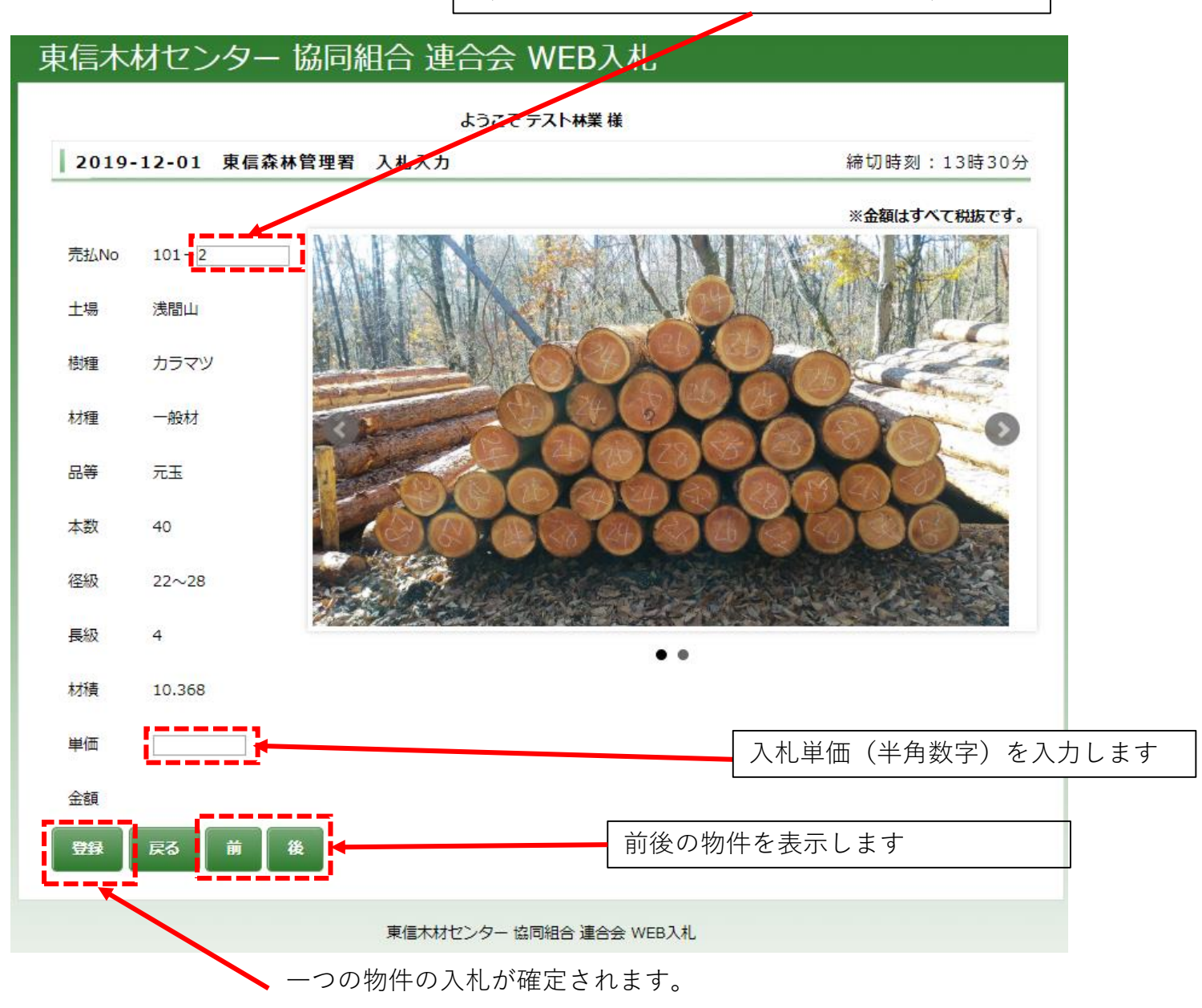

3. 明細・物件写真を見る

WEB上で物件明細の他、写真の閲覧も可能です。

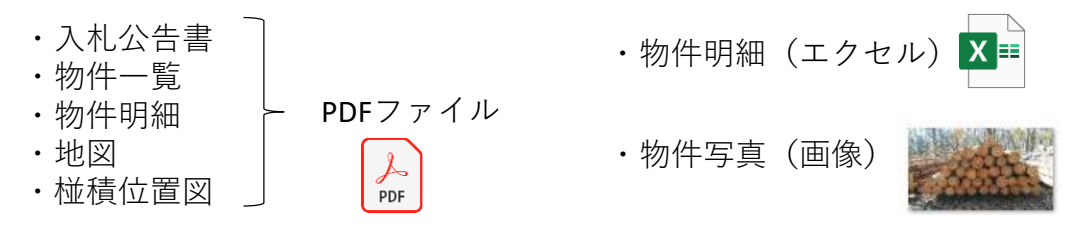

### 東信木材センター 協同組合 連合会 WEB入札 ようこそ テスト林業 様 クリックすると 開催市選択 各書類が開きます。 ※入札を行う市を選んでください。 一覧入力 参考書類 市日 市場 個別入力 入札公告書 物件一覧 物件明細(エクセル) 2019-12-01 東信森林管理署 一覧入力 個別入力 ■物件明細(PDF) 地図 椪秸位罟図 入札結果 落札物件検索 ログアウト

■入札入力(一覧)で明細、写真の確認

### 東信木材センター 協同組合 連合会 WEB入札

ようこそ テスト林業 様

2019-12-01 東信森林管理署 入札入力

締切時刻:13時30分

クリックすると ※単価は半角数字で入力してください。ENTERキーを押すと登録され CSV取得 戻る 入力確定 明細が開きます。 単価欄にカーソルがない場合、ダブルクリックで入力できます。 再度クリックする 一度設定した単価を取り消す場合、0を入力してください。 ※金額はすべて税抜です。 と明細が閉じます 最後に「入力確定」をクリックしてください。 HAT 売払NO 植種 材種 品等 5萬文町, + #6 4-438 💿 東信木材センター 協同組合 連合会 WEB入札システム - Google Chrome - 🗆 🗙 ① 保護されていない通信 | tsweb.woodinfo.jp/dispphoto.php?haisq=1783 浅間山 カラマツ 一般材 品等 材長 径級 本数 材積 4 22 クリックすると 24 4 写真が開きます。 26 16 4.32 8 28 2.512 浅間山 カラマツ 一般材 浅間山 カラマツ 一般材 浅間山 101-5 カラマツ 一般材 カラマツ 一般材 浅間山 101-6 浅間山 101-7 カラマツ 一般材 **H** 101-8 浅間山 カラマツ 一般材 . .

### 4. 入札物件を印刷する

|              | ==                        | -+++->                                                                                                    | 万 拉   |              | ホヘイ         |       | 1 <b>4</b> 1 1 1 1 1 | ueeeeeeeee  | TELEVILLE            | <u>nerere</u> re |       |                      |
|--------------|---------------------------|----------------------------------------------------------------------------------------------------|-------|--------------|-------------|-------|----------------------|-------------|----------------------|------------------|-------|----------------------|
|              | 果信7                       | Mセン                                                                                                    | ター版   | 问租合          | <b>進合</b> 名 | R WEB | <化                   |             |                      |                  |       | クリックすると              |
| ようこそ テスト林業 様 |                           |                                                                                                    |       |              |             |       |                      |             |                      |                  |       | <b>CSV</b> 形式でダウンロード |
|              | 201                       | 9-12-01                                                                                                    | 東信森林管 | 理署 入札ノ       | л           |       |                      |             | 締切時刻:                | 13時30分           |       | されます。                |
|              | ※単価は<br>単価欄<br>一度設<br>最後に | は半角数字で入力してください。ENTERキーを押すと登録されます。<br>欄にカーソルがない場合、ダブルクリックで入力できます。<br>設定した単価を取り消す場合、0を入力してください。<br>に「入力確定」をクリックしてください。 |       |              |             |       |                      |             |                      |                  |       | Xa,                  |
|              | 贡                         | 記MO 土場                                                                                                    | ;     | 樹種           | 材種          | 品等長編  | 及 径級                 | <b>単価</b> 本 | 数 材積                 | 合計               |       | data1-2019-12-01     |
|              |                           | -2 浅間山                                                                                                    | I     | カラマツ         | 一般材         |       | 4 22~28              | 6,000       | 40 10.368            | 62,208           |       | .csv                 |
|              |                           | <u>-3</u> 浅間山                                                                                                    | I     | カラマツ         | 一般材         |       | 4 20~28              |             | 35 8.876             | 0                |       |                      |
|              | ⊞ <u>101</u>              | <u>-4</u> 浅間山                                                                                                    | I     | カラマツ         | 一般材         |       | 4 30~46              |             | 9.860                |                  |       |                      |
|              | ⊡ <u>101</u>              | <u>-5</u> 浅間山                                                                                                    | 1     | カラマツ         | 一般材         |       | 4 30~46              |             | 20 10.352            |                  |       |                      |
|              | ± <u>101</u>              | - <u>6</u> 浅間山<br>-7  洋明山                                                                                            | 1     | カラマツ         | 一般树         |       | 4 28~42              |             | 23 10.188            |                  |       |                      |
|              | ⊞ <u>101</u>              | -/ 次回山<br>.8 <b>浅間山</b>                                                                                              | 1     | カラマツ<br>カラマツ | 一般材         |       | 4 30~44              |             | 21 9.888<br>22 9.874 | 0                |       |                      |
|              | エクセルで開いて印刷す<br>ることができます   |                                                                                                    |       |              |             |       |                      |             |                      |                  |       |                      |
|              | А                         | В                                                                                                    | С     | D            | E           | F     | G                    | Н           | I.                   | J                | K     |                      |
| 1            | 売払No                      | 土場                                                                                                    | 樹種    | 材種           | 品等          | 長級    | 径級                   | 単価          | 本数                   | 材積               | 合計    |                      |
| 2            | 101-2                     | 浅間山                                                                                                    | カラマツ  | 一般材          |             |       | 4 22~28              | 600         | 0 40                 | 10.368           | 62208 |                      |
| 3            | 101-3                     | 浅間山                                                                                                    | カラマツ  | 一般材          |             |       | 4 20~28              |             | 35                   | 8.876            |       |                      |
| 4            | 101-4                     | 浅間山                                                                                                    | カラマツ  | 一般材          |             |       | 4 30~46              |             | 21                   | 9.86             |       |                      |
| 5            | 101-5                     | 浅間山                                                                                                    | カラマツ  | 一般材          |             |       | 4 30~46              |             | 20                   | 10.352           |       |                      |
| 6            | 101-6                     | 浅間山                                                                                                    | カラマツ  | 一般材          |             |       | 4 28~42              |             | 23                   | 10.188           |       |                      |
| 7            | 101-7                     | 浅間山                                                                                                    | カラマツ  | 一般材          |             |       | 4 30~44              |             | 21                   | 9.888            |       |                      |
| 8            | 101-8                     | 浅間山                                                                                                    | カラマツ  | 一般材          |             |       | 4 30~38              |             | 22                   | 9.874            |       |                      |
| Q            |                           |                                                                                                    |       |              |             | ĺ     |                      |             |                      |                  |       | T                    |

### 5. 入札結果を見る

入札締め切り後入札結果の確認ができます

(結果が反映されるまで多少の時間がかかる場合があります。)

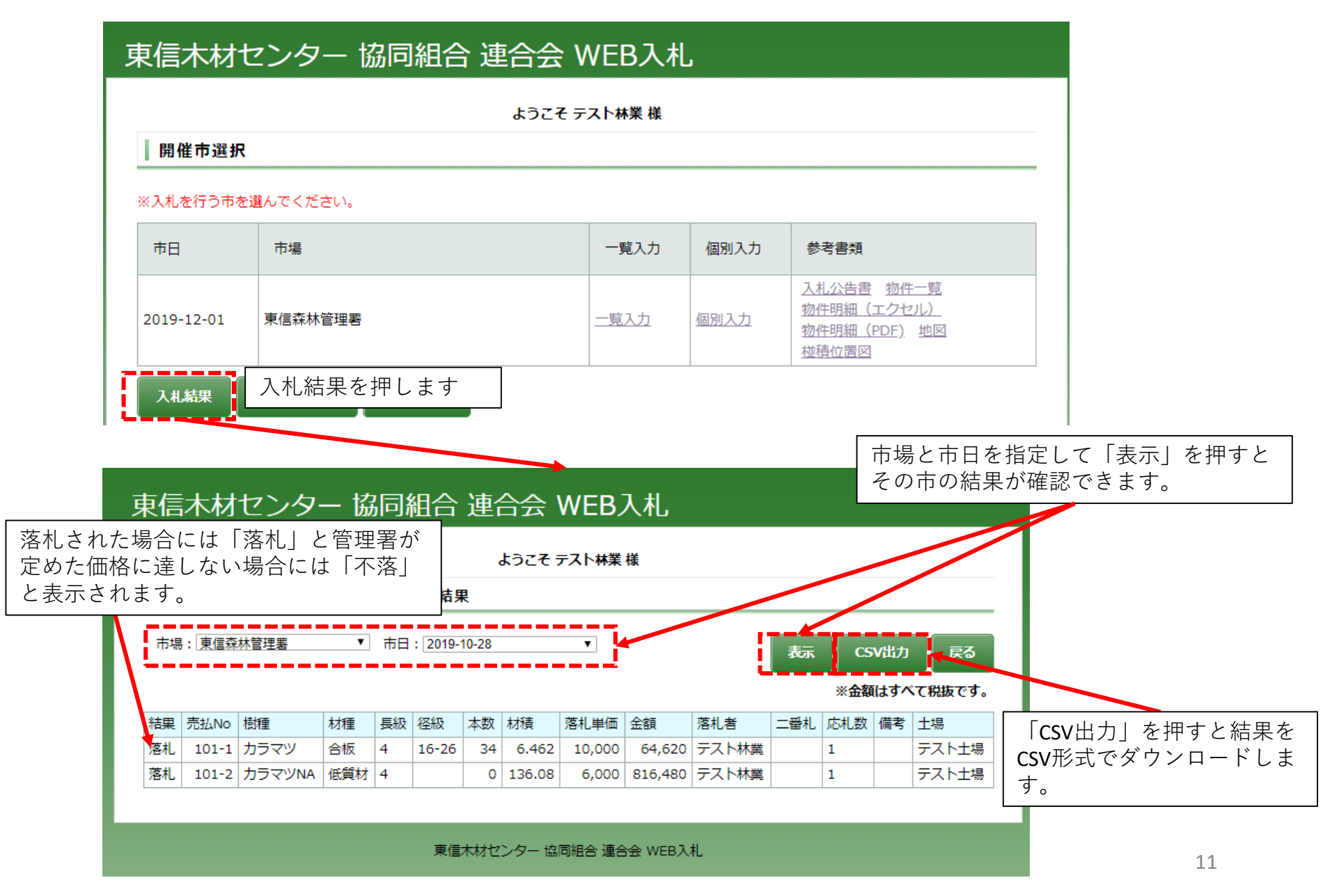

### 6. 落札物件を確認する 自分が落札した物件の確認ができます。

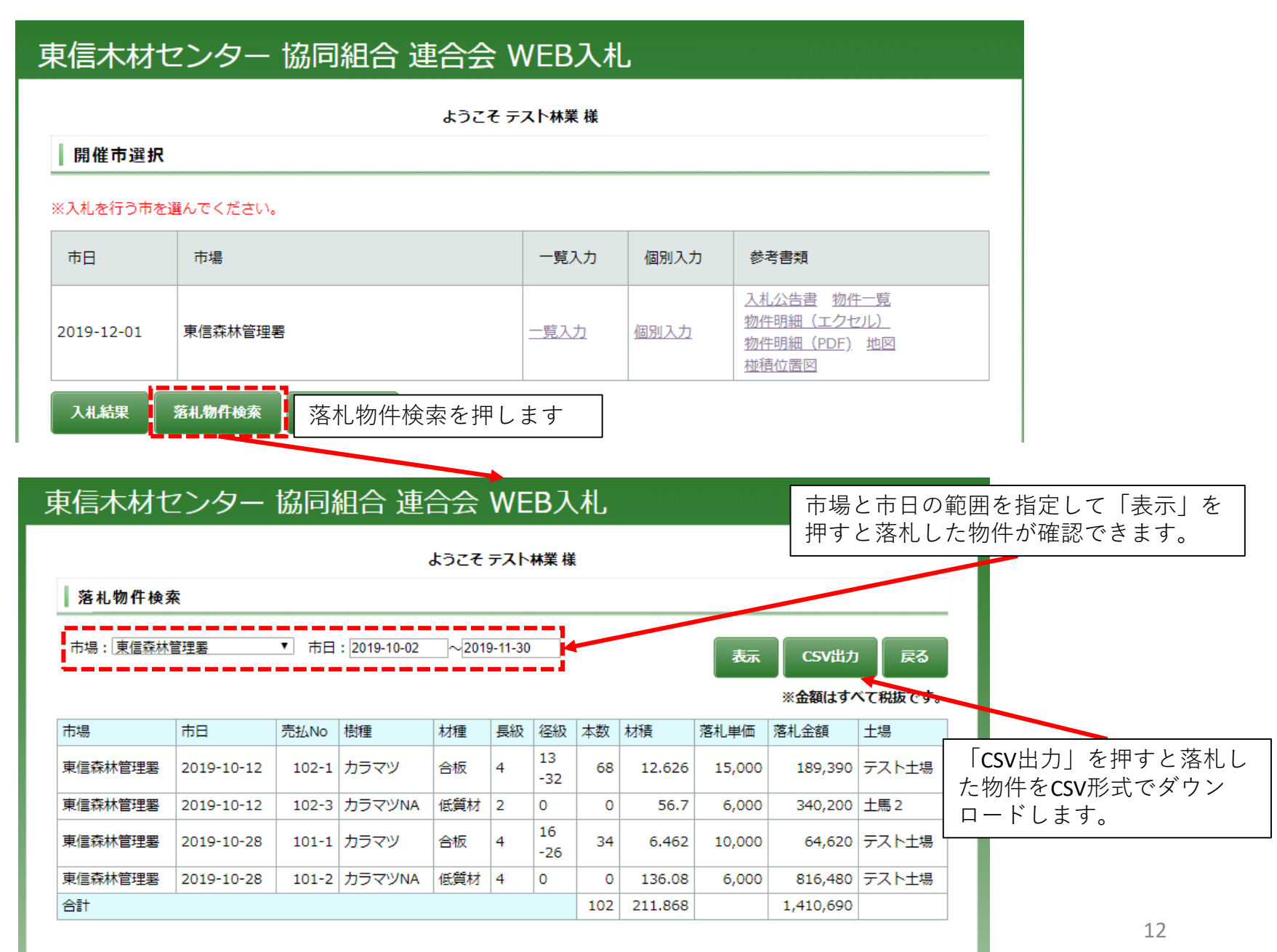